Transfer Evaluation System (TES) Guide for Routing Course Equivalencies for Evaluation

| Search                                                                                                    | TES* LOG IN mame: ter username (email) sword: ter password gging in, I agree to be bound by terms of the TES Subsert Log In got your password?                                 | x<br>ption Agreement.                                                               | Log in      | <ul> <li>1.) Log In</li> <li>Go to tes.collegesource.com</li> <li>Enter your TES username and<br/>password that you received via<br/>an email from CollegeSource.</li> <li>If you need your password or<br/>username resent to you,<br/>please e-mail<br/>jolson@unomaha.edu.</li> </ul> |
|----------------------------------------------------------------------------------------------------|----------------------------------------------------------------------------------------------------|-------------------------------------------------------------------------------------|-------------|----------------------------------------------------------------------------------------------------|
| Search for co<br>Access comp<br>View institution<br>Search by institution r<br>OU.S. Schools C<br>university of northe | Aurse descriptions from a database of<br>plete course details, including course<br>on profiles, including accreditation, of<br>name:<br>Non U.S. Schools O All<br>ern colorado | containing millions of rec<br>e title, course code, and<br>calendar/unit, and more. | h           | <b>2.) Find the School/Course</b><br>Search> Coursefinder><br>Type and Select the<br>Institution                                                                                                    |
| INSTITUTION UNIVERSITY OF NC                                                                                           | RTHERN COLORADO                                                                                                    | <b>CITY</b><br>GREELEY                                                              | STATE<br>CO |                                                                                                    |
| UNIVERSITY OF NORT                                                                                                    | HERN COLORADO GREELEY, CO                                                                                                    | )                                                                                   |             |                                                                                                    |

1

🏛 🕤 🔎 🅑 UNIVERSITY OF NORTHERN COLORADO GREELEY, CO UNIVERSITY OF NORTHERN COLORADO 2017-2018 Find a course by: ● COURSE CODE ○ COURSE TITLE Enter search criteria Search Display courses by department: ACCOUNTING - (BAAC) PHYSICS - (PHYS) POLITICAL SCIENCE - (PSCI) UNITS PSYCHOLOGY - (PSY) READING - (EDRD) RECREATION, TOURISM AND HOSPITALITY - (RTH) SCIENCE - (SCI) SCIENCE EDUCATION - (SCED) 4.) Search for a Course SECONDARY TEACHER EDUCATION PROGRAM - (STEP) by choosing a SOCIAL SCIENCE - (SOSC) SOCIOLOGY - (SOC) Department in the IG I SPANISH - (SPAN) drop down menu SPECIAL EDUCATION - (EDSE) OR SPORT EXERCISE SCIENCE - (SES) STATISTICS - (STAT) Select Show All TEACHING ENGLISH AS A SECOND LANGUAGE - (TESL) СН Courses at the bottom THEATRE ARTS - (THEA) of the list of UNIVERSITY COLLEGE SEMINARS - (UNIV) VISUAL ARTS - (ART) NG I Departments SHOW ALL COURSES Display courses by department: 5.) Check the box by the  $\sim$ ACCOUNTING - (BAAC) Institution's course and click View

COURSE CODE

BAAC 221

PRINCIPLES OF ACCOUNTING I PRINCIPLES OF ACCOUNTING II

COURSE TITLE

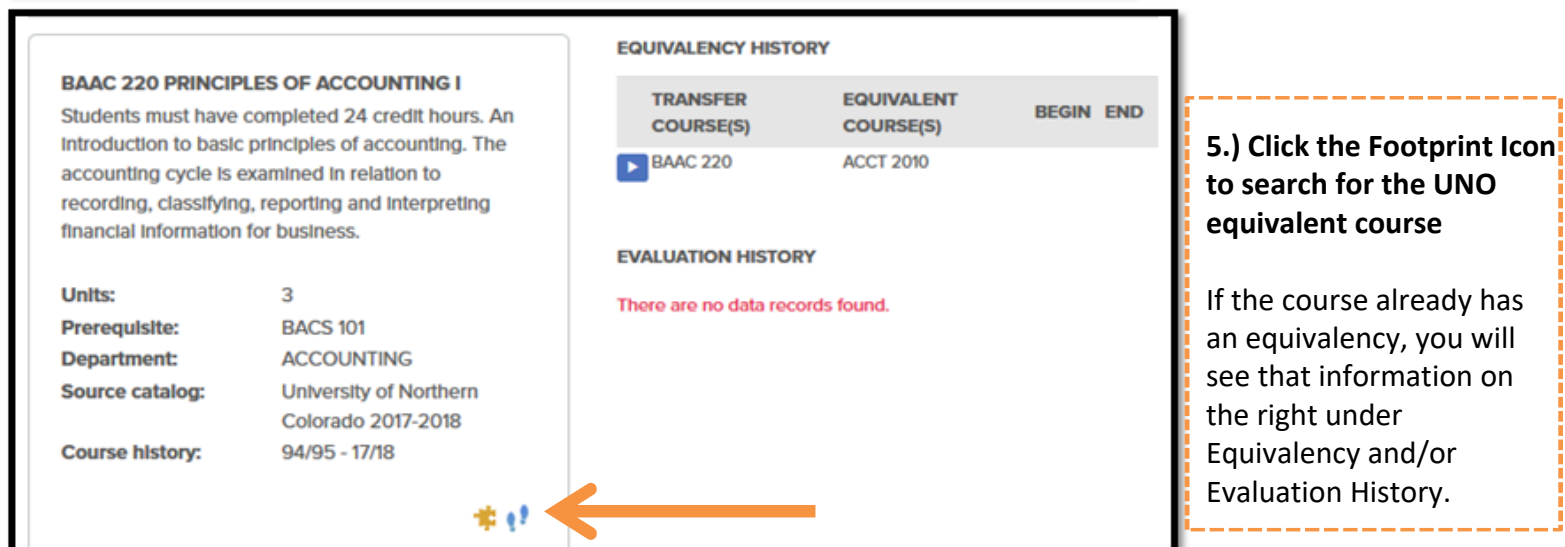

This will pull up the

Institution's course

description.

View

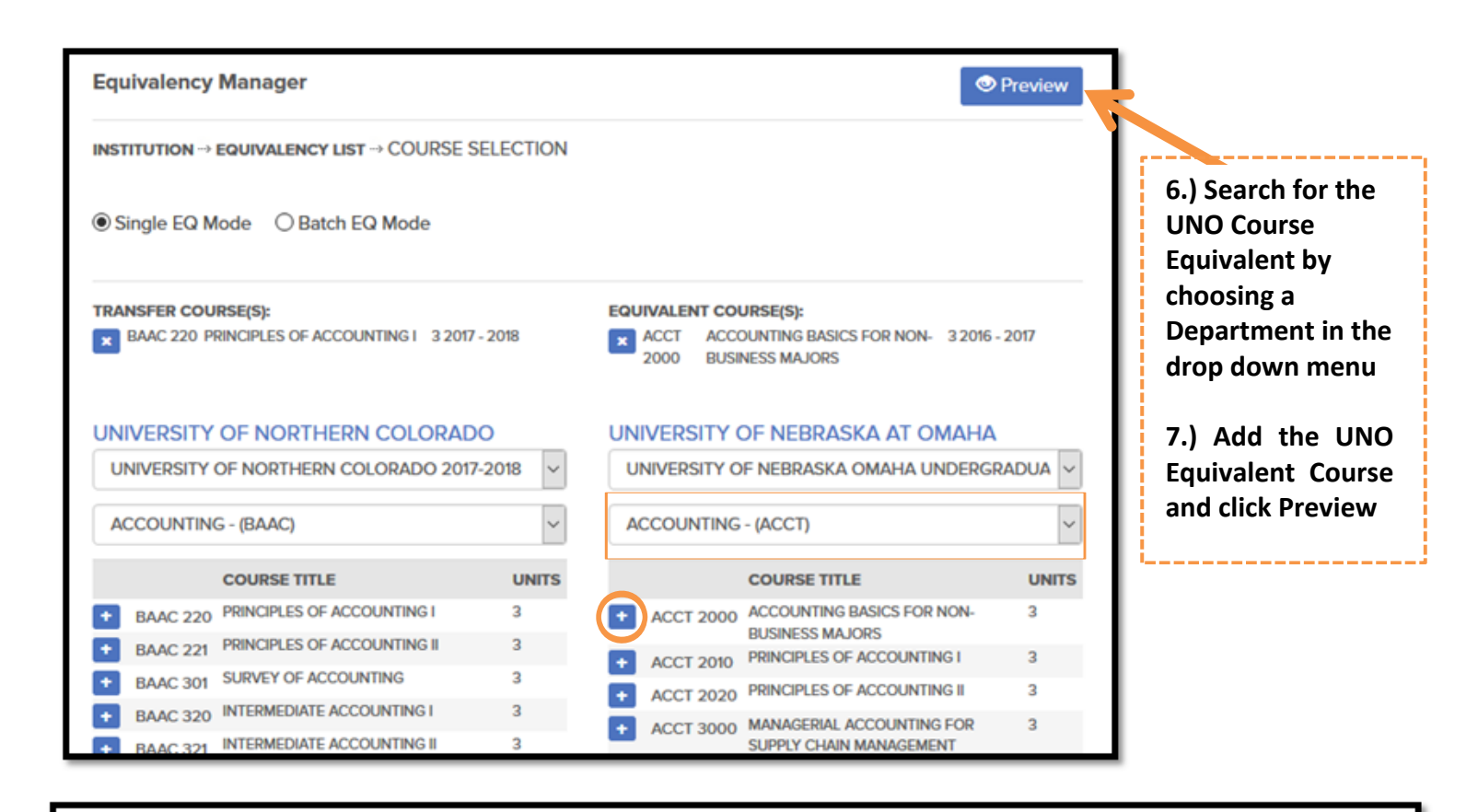

### Add Evaluation Task 2

L

COURSE SELECTION -> ADD EVALUATION

### UNIVERSITY OF NORTHERN COLORADO

#### BAAC 220 PRINCIPLES OF ACCOUNTING

Students must have completed 24 credit hours. An Introduction to basic principles of accounting. The accounting cycle is examined in relation to recording, classifying, reporting and interpreting financial information for business.

| onits.          | 3                      |
|-----------------|------------------------|
| Prerequisite:   | BACS 101               |
| Department:     | ACCOUNTING             |
| Source catalog: | University of Northern |
|                 | Colorado 2017-2018     |
| Course history: | 94/95 - 17/18          |
|                 |                        |

### UNIVERSITY OF NEBRASKA AT OMAHA

## ACCT 2010 PRINCIPLES OF ACCOUNTING I

Basic concepts and assumptions underlying financial accounting; basic structure of accounting; the accounting cycle; external financial statements of the enterprise with emphasis on the corporation; income determination; accounting for and reporting of assets, liabilities and owners' equity; analysis and reporting of cash flows; financial statement analysis. Units: 3

| Prerequisite:   | 18 earned credits or  |
|-----------------|-----------------------|
|                 | permission of         |
|                 | Instructor; MATH1310  |
|                 | with a 'C'(2.0) or    |
|                 | better, and a 2.3 GPA |
| Department:     | ACCOUNTING            |
| Source catalog: | University of         |
|                 | Nebraska Omaha        |
|                 | Undergraduate         |
|                 | Course Descriptions   |
|                 | 2016-2017             |
| Course history: | 94/95 - 16/17         |
|                 |                       |

#### **EVALUATION DETAIL**

Assign:

Send email alert?

Comments: (optional)

Browse...

Create

Reset

### **Evaluator/Approver** In the Assign drop down menu, choose who you want your evaluation

\_\_\_\_\_

8.) Assign the

request to be sent to. Use the **Comments** Support files: (option section to include No file auestions or comments Browse... No file

+ Create Equivalency

for the evaluator. The Support Files section can be used to attach syllabi.

Click Create (button at the bottom) to send the evaluation request.

![](_page_3_Picture_0.jpeg)

| My Evaluations                      |                               |
|-------------------------------------|-------------------------------|
| Assigned to me      Created by me   | 10.) Click ▶ next to the      |
| INSTITUTION                         | #COUR Institution to view the |
| NORTHWEST MISSOURI STATE UNIVERSITY | 2 details of your             |
| VNIVERSITY OF NEBRASKA - LINCOLN    | 4 evaluation request.         |
|                                     | ·                             |

My Assigned Evaluations MY QUEUE ---> EVALUATION LIST 11.) Click 🔽 next to the **UNIVERSITY OF NEBRASKA - LINCOLN** course to view the details of your request LAST SEND PROPOSED and finish the LAST ACTION NOTES ACTION ASSIGN COURSE(S) COURSE(S) DATE equivalency based on ART 4610 CERM 431 Deny: UNL class definition too vague. Equivalency cannot 09/08/2016 UNIVER the Evaluator's decision. be determined from Info. Elective credit for Art/AH REGIST Instructions for finishing JENNA students available upon portfolio review. equivalencies listed ART 4510 PRNT 342 Deny: UNL course description too vague. Elective credit 09/08/2016 UNIVER may be available upon portfolio review. REGIST below. JENNA

# 12.) Finish the Equivalency based on Evaluator Decision

If your course has been <u>Approved</u>- You will now open the course and Select an Action Type of "Create Equivalency and Close".

-You will have the option to add effective dates, Public Notes, and/or Internal Notes on the equivalency. -Click **Submit**. This will post the equivalency out on the UNO transfer articulation guide.

A course will not be official or on the articulation guide until you Create Equivalency and Close.

| Annrove                      |                           | VALENCY AND CLOSE |
|------------------------------|---------------------------|-------------------|
| Denv                         |                           |                   |
| Subject                      | Begin Date:               | mm/dd/yyyy 🗎      |
| Level                        | End Date:                 | mm/dd/www         |
| Lab                          |                           |                   |
| Sequence                     | Public View Hide?:        |                   |
| Other                        | Public Note: (optional)   |                   |
| leed More Information        |                           |                   |
| Re-assign                    |                           |                   |
| Add/Edit Course(s)           |                           |                   |
| Create Equivalency and Close |                           |                   |
| Add/Edit Support File(s)     | Internal Note: (optional) |                   |
| Close                        | internal for a (optional) |                   |
|                              |                           |                   |
|                              |                           |                   |
|                              |                           |                   |
|                              |                           |                   |
|                              | Close Note: (optional)    |                   |
|                              |                           |                   |
|                              |                           |                   |
|                              |                           |                   |

**If your course has been <u>Denied</u>**- You can change the equivalency to a lower level elective course. (This is because even though we don't have a direct equivalency at UNO, we can accept the course as a lower level elective.) *Note*: If the course is developmental do not create the equivalency or change to lower level, just

Close. These will never be accepted for college credit. In place of an elective, you also have the option of changing a the equivalency to a pseudo-general education course and Re-Assigning to get approval for the course to fulfill a general education requirement.

-Change the Select an Action Type to Add/Edit Course.

| SELECT AN ACTION TYPE:       |
|------------------------------|
|                              |
|                              |
| Approve                      |
| Deny                         |
| Subject                      |
| Level                        |
| Lab                          |
| Sequence                     |
| Other                        |
| Need More Information        |
| Re-assign                    |
| Add/Edit Course(s)           |
| Create Equivalency and Close |
| Add/Edit Support File(s)     |
| Close                        |

Find the appropriate UNO Subject/Department in the drop down menu. Add your lower/upper level elective UNO course AND Remove the incorrect UNO course. Close the Add/Edit Course Window once your equivalency has been adjusted to the correct course only.

| STES ADD/EDIT COURSE(S)                                                        |     |                                                                                                  | × |
|--------------------------------------------------------------------------------|-----|--------------------------------------------------------------------------------------------------|---|
| TRANSFER COURSE(S)         X       CERM 431         ADVANCED CERAMICS II       | 3   | ART 4610 ADVANCED CERAMICS<br>ART 4610 ADVINCED CERAMICS<br>ARTU ART UPPER LEVEL ELECTIVE CREDIT | 3 |
| UNIVERSITY OF NEBRASKA - LINCOLN<br>UNIVERSITY OF NEBRASKA LINCOLN UNDERGRADUA | ( ~ | UNIVERSITY OF NEBRASKA AT OMAHA<br>UNIVERSITY OF NEBRASKA OMAHA UNDERGRADUAT                     | ~ |
| ACCOUNTING - (ACCT)                                                            | ~   | ART AND ART HISTORY - (ART)                                                                      | ~ |
| + ACCT 200 ACCOUNTING FOR BUSINESS DECISIONS                                   | 3   | + ART 1010 ART APPRECIATION                                                                      | 3 |
| ACCT 201 INTRODUCTORY ACCOUNTING I                                             | 3   | + ART 1040 CROSS-CULTURAL SURVEY OF ART                                                          | 3 |
| + ACCT 201H HONORS: INTRODUCTORY ACCOUNTING I                                  | 3   | + ART 1100 FOUNDATION DRAWING & DESIGN: TWO                                                      | 3 |

Finally after adjusting to a lower level elective, change the Select an Action Type to **Create Equivalency and Close**.

Add any necessary effective dates, Public Notes, and/or Internal Notes on the equivalency. Click **Submit**. This will post the equivalency out on the UNO transfer articulation guide AND remove the course from your Evaluation Queue. If your evaluation request comes back with <u>Need More Information</u>- A syllabus or other information may be needed. Get a copy of the syllabus in PDF form. Change Select an Action Type to Add/Edit Support File.

Click **Browse** and Select the PDF from your computer and click **Submit**.

Go back to your Evaluation Queue and change Select an Action Type to **Re-Assign-** Choose the appropriate Evaluator to send the equivalency back to with the syllabus now attached. The support file (syllabus) will be attached with the course description when the Evaluator opens the course to evaluate. They can evaluate/process like usual.

| Deny                        | My Assigned Evaluations                                                                       |
|-----------------------------|-----------------------------------------------------------------------------------------------|
| Subject                     |                                                                                               |
| Level                       |                                                                                               |
| Sequence                    | Add/Edit Support Files (PDF Only < 4MB)                                                       |
| Other                       | Relieve File (a) Browse No file selected                                                      |
| leed More Information       | Select Flie(s): Drowsc No file selected.                                                      |
| le-assign                   | Browse No file selected.                                                                      |
| dd/Edit Course(s)           | ► Submit                                                                                      |
| reate Equivalency and Close |                                                                                               |
| lace                        |                                                                                               |
| -actrophentariactors on can | My Assigned Evaluations                                                                       |
|                             |                                                                                               |
|                             | $\textbf{MY QUEUE} \rightarrow \textbf{EVALUATION LIST} \rightarrow \textbf{EDIT EVALUATION}$ |
|                             | CELECT AN ACTION TYPE.                                                                        |
|                             | SELECT AN ACTION TTPE:                                                                        |
|                             | <u> </u>                                                                                      |
|                             |                                                                                               |
|                             | Approve                                                                                       |
|                             | Deny                                                                                          |
|                             | Subject                                                                                       |
|                             | Level                                                                                         |
|                             | Lab                                                                                           |
|                             | Sequence                                                                                      |
|                             | Need More Information                                                                         |
|                             | Re-assign                                                                                     |
|                             | Add/Edit Course(s)                                                                            |
|                             | Create Equivalency and Close                                                                  |
|                             | Add/Edit Support File(s)                                                                      |
|                             | Close                                                                                         |
|                             |                                                                                               |

**equivalency**-If an equivalency has been denied and can not be changed to be accepted as elective credit (ex. developmental courses), change Select an Action Type to **Close**. Include any notes about why you are closing. This will remove the equivalency evaluation from your Evaluation Queue.